14-01-10

INSTRUKTION ON HOW TO CHANGE SERIAL NUMBER FOR LM26/44

## 1. Connect the LM with a network cable to your computer and start the AMP

## 2. Extract the folder LakeService\_1.0.0 that can be downloaded from the tech server

| Name                            | Date modified    | Туре             | Size   |
|---------------------------------|------------------|------------------|--------|
| ] AICO serial number assignment | 2013-12-19 15:48 | Compressed (zipp | 886 KB |
| 🖳 Instruktion                   | 2014-01-09 14:13 | Microsoft Word D | 318 KB |
| LakeService_1.0.0               | 2013-12-19 16:20 | Compressed (zipp | 214 KB |

## 3. Open the program LakeService

|   | Name        | Туре        | Compressed size | Password | Size  | Ratio | Date modified    |
|---|-------------|-------------|-----------------|----------|-------|-------|------------------|
| - | LakeService | Application | 213 KB          | No       | 494 1 | B 57% | 2013-12-19 16:19 |

4. Chose the correct Network that's connected to the LM

| ect Network                                             |                |                   |
|---------------------------------------------------------|----------------|-------------------|
| escription                                              | IP Address     | MAC Address       |
| ntel(R) Centrino(R) Wireless-N 1000                     | 0.0.0.0        | 00:26:c7:62:22:08 |
| luetooth Device (Personal Area Network)                 | 0.0.0.0        | 70:f3:95:5a:e7:84 |
| larvell Yukon 88E8072 PCI-E Gigabit Ethernet Controller | 192.168.190.59 | 70:5a:b6:b4:f6:35 |
|                                                         |                |                   |

Created by

AR

Page:

2 of 4

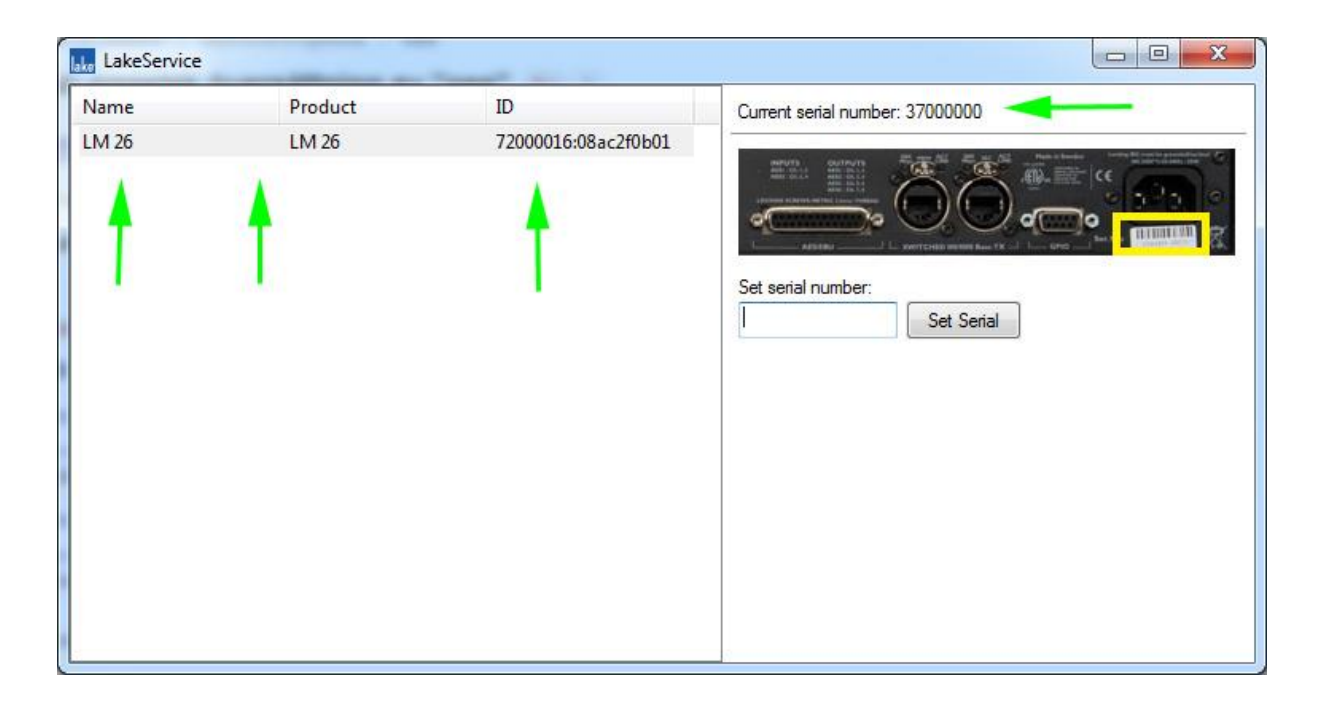

6. Write the serial number from the sticker that appears in the rear panel, you can also find the serial number inside the LM. This is very important as two identical serial numbers cannot exist in the same network

| LakeService |         |                     |                                                                                                    |
|-------------|---------|---------------------|----------------------------------------------------------------------------------------------------|
| Name        | Product | ID                  | Current serial number: 37000000                                                                                                    |
| LM 26       | LM 26   | 72000016:08ac2f0b01 | and and the second second seco |
|             |         |                     | Set serial number:<br>37000001<br>Set Serial                                                                                                    |
|             |         |                     |                                                                                                    |

THIS DOCUMENT IS CONFIDENTIAL. IT MAY NOT BE REPRODUCED WITHOUT THE WRITTEN PERMISSION OF LABGRUPPEN AB © 2012 Labgruppen AB, Faktorvägen 1, S-434 44 KUNGSBACKA, SWEDEN. All rights reserved.

Page:

3 of 4

INSTRUKTION ON HOW TO CHANGE SERIAL NUMBER FOR LM26/44

Document type:

| 7. | A new window will appear to confirm that you typed the correct serial number after that |
|----|-----------------------------------------------------------------------------------------|
|    | press ok                                                                                |

| ease confirm serial numbe | er to complete operation: |
|---------------------------|---------------------------|
| 37000001                  |                           |
|                           | OK Capre                  |

8. A new window should appear confirming that the serial number was successfully changed.

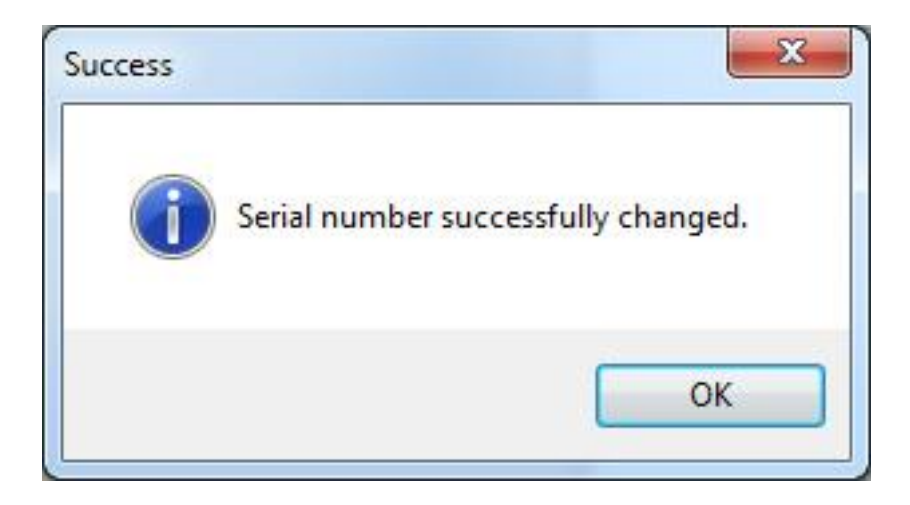

9. The new item number should appear if anything goes wrong restart the amp and try again

| LakeService |         |                     |                                  |
|-------------|---------|---------------------|----------------------------------|
| Name        | Product | ID                  | Current serial number: 37000001  |
| LM 26       | LM 26   | 72000016:08ac2f0b01 | Set serial number:    Set Serial |